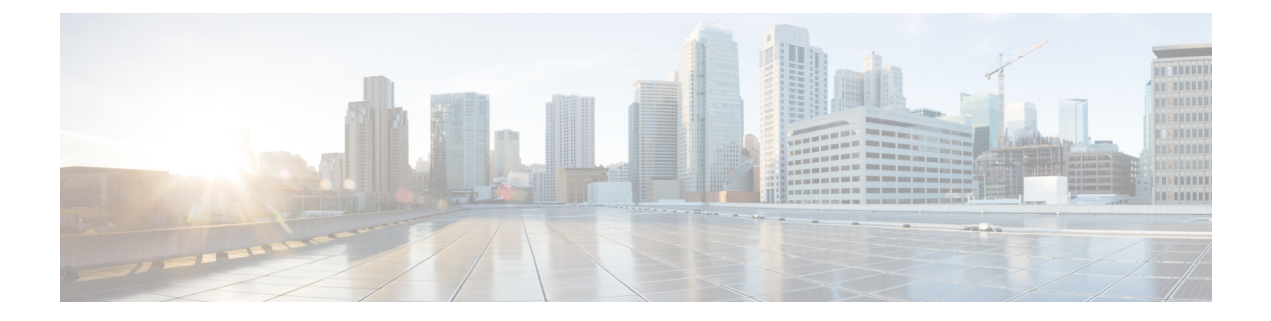

# ダイヤルルールの設定

- ・ダイヤルルールの概要 (1ページ)
- ・ダイヤルルールの前提条件 (1ページ)
- ・ダイヤルルールの設定タスクフロー (2ページ)
- ・連携動作と制限事項(8ページ)

# ダイヤルルールの概要

Unified CM は、次のタイプのダイヤルルールをサポートしています。

- アプリケーションダイヤルルール: Cisco Web Dialer や Cisco Unified Communications Manager などのアプリケーション用にダイヤルルールを追加したり優先順位を並べ替えた りするには、管理者がアプリケーションダイヤルルールを使用します。
- ・ディレクトリ検索ダイヤル ルール:発信者識別番号を変換したり、Cisco Unified Communications Manager Assistant などのアプリケーションでアシスタントコンソールから ディレクトリ検索を実行したりするには、管理者がディレクトリ検索ダイヤルルールを使 用します。
- SIP ダイヤルルール:システム番号の分析とルーティングを実行するには、管理者が SIP ダイヤルルールを使用します。管理者は SIP ダイヤルルールを設定し、コール処理が実行 される前に、その SIP ダイヤルルールを Cisco Unified IP Phone に追加します。

# ダイヤルルールの前提条件

- •SIP ダイヤルルール設定の場合は、デバイスが SIP を実行している必要があります。
- ・管理者は、Cisco IP Phone 7911、7940、7941、7960、7961、7970、および 7971 とともに SIP ダイヤルルールを次のデバイスに関連付けます。

# ダイヤルルールの設定タスクフロー

手順

|       | コマンドまたはアクション                     | 目的                                                                                                    |
|-------|----------------------------------|----------------------------------------------------------------------------------------------------|
| ステップ1 | アプリケーション ダイヤル ルールの設<br>定 (2 ページ) | Cisco Web Dialer、Cisco Unified<br>Communications Manager Assistant などの<br>アプリケーションのダイヤルルールの優<br>先順位を追加し並べ替える、アプリケー<br>ションダイヤル ルールを設定します。                                                              |
| ステップ2 | ディレクトリ検索ダイヤルルールの設定<br>(3 ページ)    | 発信者の ID 番号をディレクトリで検索<br>可能な番号に変換するには、ディレクト<br>リ検索ダイヤルルールを設定します。                                                                                                    |
| ステップ3 | SIP ダイヤルルールの設定(4 ページ)            | SIPを実行している電話のダイヤルプラ<br>ンを設定するには、SIPダイヤルルール<br>の設定を使用します。                                                                                                    |
| ステップ4 | ダイヤルルールの優先順位の変更(7<br>ページ)        | <ul> <li>(オプション) 複数のダイヤルルールが<br/>ある場合は、[Cisco Unified</li> <li>Communications Manager の管理(Cisco<br/>Unified Communications Manager</li> <li>Administration)]ウィンドウでダイヤル<br/>ルールの優先順位を変更します。</li> </ul> |

## アプリケーション ダイヤル ルールの設定

Cisco Unified Communications Manager は、アプリケーションダイヤルルールをサポートし、 Cisco Web Dialer や Cisco Unified Communications Manager Assistant のようなアプリケーション のダイヤルルールの優先順位の追加と並べ替えができます。アプリケーションダイヤルルー ルを適用すると、ユーザがダイヤルする電話番号に対して数字の追加と削除が自動的に行われ ます。たとえば、外線発信する場合にはアプリケーションのダイヤルルールにより、7桁の電 話番号の先頭に番号9が自動で付加されます。

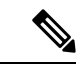

(注)

Cisco Unified Communications Manager は自動的に、CTI リモート デバイスのすべてのリ モート接続先番号にアプリケーション ダイヤル ルールを適用します。

新しいアプリケーションダイヤル ルールを追加する、または既存のアプリケーションダイヤ ル ルールを更新するには、次の手順を実行します。 手順

- ステップ1 Cisco Unified Communications Manager Administrationから、[コールルーティング(Call Routing)]> [ダイヤルルール(Dial Rules)]>[アプリケーションダイヤルルール(Application Dial Rules)] を選択します。
- **ステップ2** [アプリケーションダイヤル ルールの検索と一覧表示(Find and List Application Dial Rules)] ウィンドウで、次のいずれかの手順を実行します。
  - [新規追加(Add New)]をクリックします。
  - [検索(Find)]をクリックし、既存のアプリケーションダイヤルルールを選択します。
- ステップ3 [アプリケーションダイヤルルールの設定(Application Dial Rule Configuration)]ウィンドウの フィールドを設定します。フィールドの説明の詳細については、オンラインヘルプを参照して ください。
- ステップ4 [保存 (Save)]をクリックします。

#### 次のタスク

次の作業を行います。

- ディレクトリ検索ダイヤルルールの設定 (3ページ)
- SIP ダイヤルルールの設定 (4ページ)

## ディレクトリ検索ダイヤルルールの設定

ディレクトリ検索ダイヤルルールは、発信者の識別情報を、ディレクトリで検索可能な番号に 変換します。各ルールでは、先頭の数字および番号の長さに基づいて、変換する数字を指定し ます。たとえば、10桁の電話番号から市外局番と2桁の局番を自動的に削除するディレクトリ 検索ダイヤルルールを作成できます。たとえば、4085551212は、51212になります。

新しいディレクトリ検索ダイヤルルールを追加するか、既存のディレクトリ検索ダイヤルルールを更新するには、次の手順を実行します。

#### 手順

- ステップ1 Cisco Unified Communications Manager Administration から、[コールルーティング (Call Routing)] >[ダイヤルルール (Dial Rules)]>[ディレクトリ検索ダイヤルルール (Directory Lookup Dial Rules)] を選択します。
- **ステップ2** [ディレクトリ検索ダイヤルルールの検索と一覧表示(Directory Lookup Dial Rule Find and List)] ウィンドウで、以下のいずれかの手順を実行します。
  - •[新規追加(Add New)]をクリックします。
  - ・[検索(Find)]をクリックし、既存のディレクトリ検索ダイヤルルールを選択します。

- **ステップ3** [ディレクトリ検索ダイヤルルール(Directory Lookup Dial Rules)] ウィンドウ内の各フィール ドを設定します。フィールドの説明の詳細については、オンライン ヘルプを参照してくださ い。
- ステップ4 [保存 (Save)] をクリックします。

#### 次のタスク

SIP ダイヤルルールの設定 (4ページ)

## SIP ダイヤルルールの設定

SIP ダイヤルルールによって、SIP を実行している Cisco IP 電話のローカル ダイヤル プランが 提供されるため、ユーザは、コールが処理される前にキーを押したり、タイマーを待機したり する必要はありません。管理者が SIP ダイヤルルールを設定し、SIP を実行している電話機に 適用します。

手順

|       | コマンドまたはアクション                         | 目的                                                                                                    |
|-------|--------------------------------------|----------------------------------------------------------------------------------------------------|
| ステップ1 | SIP ダイヤルルールの設定(5 ページ)                | SIP ダイヤルルールを設定および更新<br>し、それらを SIP を実行している電話機<br>と関連付けます。                                                                                              |
| ステップ2 | SIPダイヤルルールのリセット(6ペー<br>ジ)            | SIPダイヤルルールを更新したときに、<br>SIPを実行している電話機をリセットま<br>たは再起動して、電話機を新しい SIPダ<br>イヤルルールで更新する手順は、次のと<br>おりです。                                                     |
| ステップ3 | SIP ダイヤルルール設定と SIP 電話の同<br>期 (7 ページ) | 設定変更された SIP ダイヤルルールと<br>SIP電話を同期化するには、次の手順を<br>行います。この手順によって、中断を最<br>小限に抑えた方法で未処理の設定が適用<br>されます。(たとえば、影響を受ける<br>SIP電話の中には、リセットまたは再起<br>動が不要なものがあります)。 |

関連トピック

パターンの形式 (5ページ)

### パターンの形式

表 1: SIP ダイヤルルールのパターンフォーマット

| ダイヤルルールパターン     | 値                                                                                                    |
|-----------------|----------------------------------------------------------------------------------------------------|
| 7940_7960_OTHER | <ul> <li>・ピリオド(.)は、すべての文字に一致します。</li> </ul>                                                                                                    |
|                 | <ul> <li>シャープ記号(#)は、終了キーとして機能します。終了<br/>が適用されるのは、マッチングで&gt;#にヒットした後だけ<br/>です。または、終了キーとしてアスタリスク(*)を使用す<br/>ることもできます。</li> </ul>                                                                           |
|                 | <ul> <li>(注) シャープ記号を[7940_7960_OTHER]で有効にするには、パターンフィールドにシャープ記号を設定する必要があります。</li> </ul>                                                                                                    |
|                 | <ul> <li>アスタリスク(*)は1つ以上の文字に一致し、ワイルドカード文字として処理されます。*の前にバックスラッシュ()エスケープシーケンスを置いて、*というシーケンスにすると、*を通常の文字として処理できます。\は電話機が自動的に削除するため、発信ダイヤル文字列には現れません。*は、ダイヤル番号として受信された場合、ワイルドカード文字*とピリオド(.)に一致します。</li> </ul> |
|                 | <ul> <li>カンマ(,)を使用すると、電話機が第2発信音を生成します。</li> </ul>                                                                                                    |
|                 | 7 で始まるすべての4桁 DN に一致します。8,8に<br>一致し、第2発信音(デフォルト値)を再生した後、すべ<br>ての5桁 DN に一致します。                                                                                                    |

### SIP ダイヤルルールの設定

SIP を実行している電話機のダイヤルプランを設定します。

#### 手順

- ステップ1 Cisco Unified Communications Manager Administration から、[コールルーティング(Call Routing)]>[ダイヤルルール(Dial Rules)]>[SIPダイヤルルール(SIP Dial Rules)].を選択します。
- **ステップ2** [SIPダイヤルルールの検索/一覧表示(Find and List SIP Dial Rules)] ウィンドウで、次のいずれ かの手順を実行します。
  - •[新規追加(Add New)]をクリックします。
  - ・[検索(Find)]をクリックし、既存のSIPダイヤルルールを選択します。

- **ステップ3** [SIP ダイヤルルールの設定(SIP Dial Rule Configuration)] ウィンドウの各フィールドを設定し ます。フィールドの説明の詳細については、オンライン ヘルプを参照してください。
- **ステップ4** [保存 (Save)] をクリックします。
  - (注) Cisco Unified Communication Manager Administration で SIP ダイヤルルールを追加また は更新すると、Cisco TFTP サービスによってすべての電話機構成ファイルが再構築されます。そのため、Cisco TFTP サービスを実行するサーバ上の CPU にスパイクが発 生することがあり、これは多くの電話が接続された大規模なシステムでは顕著になり ます。CPU にスパイクを発生させないためには、SIP ダイヤルルールの追加や更新を メンテナンス時間枠内で行うか、または設定変更を行う前に Cisco Unified Serviceability で Cisco TFTP サービスを一時的に停止するかしてください。Cisco TFTP サービスを 停止した場合は、SIP ダイヤルルールを追加または更新した後、必ず Cisco Unified Serviceability でサービスを再開してください。

#### 次のタスク

SIP ダイヤルルールのリセット (6ページ)

#### 関連トピック

パターンの形式 (5ページ)

#### SIP ダイヤルルールのリセット

SIPダイヤルルールを更新したときに、新しいSIPダイヤルルールで電話機が更新されるよう、 次の手順を実行して SIP を実行している電話機をリセットまたは再起動します。

#### 始める前に

SIP ダイヤルルールの設定 (5ページ)

#### 手順

- ステップ1 Cisco Unified Communications Manager Administrationから、[コールルーティング(Call Routing)]> [ダイヤルルール(Dial Rules)]>[アプリケーションダイヤルルール(Application Dial Rules)] を選択します。
- ステップ2 [SIP ダイヤルルールの検索と一覧表示(Find and List SIP Dial Rules)] ウィンドウで、[検索 (Find)]をクリックし、リセットする既存の SIP ダイヤルルールを選択します。
- ステップ3 [SIP ダイヤルルールの設定 (SIP Dial Rule Configuration)]ウィンドウで、[リセット (Reset)] をクリックします。
- ステップ4 [デバイス リセット(Device Reset)]ダイアログ ボックスで、次のタスクのいずれかを実行します。
  - 選択したデバイスをシャットダウンせずに再起動し、Cisco Unified Communications Manager に登録するには、「再起動(Restart)]をクリックします。

- デバイスをシャットダウンしてから再起動するには、[リセット(Reset)]をクリックします。
- ・操作を実行せずに [デバイス リセット(Device Reset)] ダイアログ ボックスを閉じるに は、[閉じる(Close)] をクリックします。

管理者が SIP ダイヤルルールを設定して SIP を実行している電話機に適用すると、データベー スから TFTP サーバに通知が送信されます。これによって、SIP を実行している電話機の新し い構成ファイルを作成できます。TFTP サーバは Cisco Unified Communications Manager に新し い構成ファイルについて通知し、更新された構成ファイルが電話機へ送られます。詳細につい ては、SIP を実行する Cisco Unified IP Phone の「**TFTP サーバの設定**」を参照してください。

#### 次のタスク

SIP ダイヤルルール設定と SIP 電話の同期 (7ページ)

#### SIP ダイヤルルール設定と SIP 電話の同期

SIP 電話機と設定が変更された SIP ダイヤルルールを同期するには、次の手順を実行します。

#### 始める前に

SIP ダイヤルルールのリセット (6ページ)

#### 手順

- ステップ1 Cisco Unified Communications Manager Administration から、[コールルーティング(Call Routing)]>[ダイヤルルール(Dial Rules)]>[SIPダイヤルルール(SIP Dial Rules)].を選択 します。
- ステップ2 [SIP ダイヤルルールの検索と一覧表示 (Find and List SIP Dial Rules)]ウィンドウで、[検索 (Find)]をクリックし、適切な SIP 電話機を同期する既存の SIP ダイヤルルールを選択します。
- **ステップ3** 追加の設定変更を行い、[SIP ダイヤルルールの設定(SIP Dial Rule Configuration)] で [保存 (Save)]をクリックします。
- ステップ4 [設定の適用 (Apply Config)]をクリックします。
- ステップ5 [OK] をクリックします。

## ダイヤルルールの優先順位の変更

[ダイヤルルールの設定(Dial Rule Configuration)] ウィンドウでダイヤルルールの優先順位を 追加およびソートするには、次の手順を実行します。 手順

- ステップ1 Cisco Unified Communications Manager の管理から、[コールルーティング(Call Routing)]>[ダ イヤルルール(Dial Rules)]を選択します。
- ステップ2 次のいずれかを選択します。
  - •[アプリケーション ダイヤル ルール(Application Dial Rules)]
  - ・[ディレクトリ検索ダイヤルルール(Directory Lookup Dial Rules)]
  - ・[SIP ダイヤルルール(SIP Dial Rules)]
- **ステップ3**[検索と一覧表示(Find and List)]ウィンドウで、ダイヤルルールを選択し、ダイヤルルールの 名前をクリックします。

[ダイヤルルールの設定(Dial Rule Configuration)] ウィンドウが表示されます。

- ステップ4 上矢印と下矢印を使用して、リスト内でダイヤルルールを上または下に移動します。
- ステップ5 順序の優先順位付けが完了したら、[保存 (Save)]をクリックします。

# 連携動作と制限事項

## SIP ダイヤルルールの連携動作

SIP ダイヤルルールの連携動作

| Cisco Unified IP Phone                  | 連携動作                                                                                                    |
|-----------------------------------------|----------------------------------------------------------------------------------------------------|
| SIPを実行している 7911、7941、7961、7970、<br>7971 | これらの電話機は、7940_7960_OTHER ダイヤ<br>ルルールパターンを使用します。キープレス<br>マークアップ言語(KPML)では、Cisco<br>Unified Communications Manager に数字を1桁<br>ごとに送信できます。SIP ダイヤルルールを<br>使用すると、Cisco Unified Communications<br>Manager に送信する前に、電話で数字のパター<br>ンをローカルに収集できます。SIP ダイヤル<br>ルールを設定しないと、KPML が使用されま<br>す。Cisco Unified Communications Manager のパ<br>フォーマンスを向上させるために(処理され<br>るコール数の増加)、シスコは SIP ダイヤル<br>ルールを設定することをお勧めします |
|                                         |                                                                                                    |

| Cisco Unified IP Phone    | 連携動作                                                                                                    |
|---------------------------|----------------------------------------------------------------------------------------------------|
| SIP を実行している 7940 および 7960 | これらの電話機は 7940_7960_OTHER ダイヤ<br>ルルールパターンを使用し、KPML をサポー<br>トしていません。これらの電話機で SIP のダ<br>イヤル プランを設定していないと、ユーザは<br>数字が Cisco Unified Communications Manager<br>に送信されて処理される前に、指定された時<br>間だけ待機する必要があります。その結果、<br>実際のコールの処理が遅延します。 |

# ディレクトリ検索ダイヤルルールの制限

ディレクトリ検索ダイヤルルールの制限

| フィールド                                | 制限事項                                                                                                    |
|--------------------------------------|----------------------------------------------------------------------------------------------------|
| 開始番号(Number Begins With)             | このフィールドでは、数字と文字+、*、#の<br>みを使用できます。長さは100文字以内でな<br>ければなりません。                                                                                        |
| 桁数(Number of Digits)                 | このフィールドは数字のみをサポートします。<br>このフィールドの値は、パターン フィールド<br>に指定されているパターンの長さより小さく<br>することはできません。                                                              |
| 削除する合計桁数(Total Digits to be Removed) | このフィールドは数字のみをサポートします。<br>このフィールドの値は、[桁数(Number of<br>Digits)] フィールドの値より大きくすること<br>はできません。                                                          |
| プレフィックスパターン(Prefix with Pattern)     | このフィールドでは、数字と文字 +、*、#の<br>みを使用できます。長さは 100 文字以内でな<br>ければなりません。                                                                                     |
|                                      | <ul> <li>(注) 1つのダイヤルルールの[削除する合計桁数(Total Digits to be Removed)]</li> <li>フィールドと[プレフィックスパターン(Prefix With Pattern)]フィールドの両方を空白にすることはできません。</li> </ul> |

I

翻訳について

このドキュメントは、米国シスコ発行ドキュメントの参考和訳です。リンク情報につきましては 、日本語版掲載時点で、英語版にアップデートがあり、リンク先のページが移動/変更されている 場合がありますことをご了承ください。あくまでも参考和訳となりますので、正式な内容につい ては米国サイトのドキュメントを参照ください。